## Come selezionare un particolare sito da utilizzare come Internet Breakout regionale preferito?

## Sommario

Introduzione Prerequisiti Requisiti Componenti usati Premesse Esempio di rete Configurazioni Soluzione 1: Utilizzo centralizzato delle regole sui dati per modificare l'hop successivo. Soluzione 2: Inject Argomento necessario di tipo GRE\IPSec\NAT. Route predefinito a OMP. Soluzione 3: Immettere la route predefinita per OMP quando si utilizzano i criteri dati centralizzati per DIA. Soluzione 4: Inserire il percorso predefinito per OMP quando viene utilizzato DIA locale. Informazioni correlate

## Introduzione

Questo documento descrive come configurare SD-WAN fabric per configurare una particolare filiale vEdge come breakout Internet regionale preferito con l'aiuto di Direct Internet Access (DIA) e policy di dati centralizzati. Questa soluzione potrebbe essere utile nel caso, ad esempio, in cui un sito regionale utilizza un servizio centralizzato come Zscaler® e dovrebbe essere utilizzato come punto di uscita Internet preferito. Questa distribuzione richiede la configurazione dei tunnel GRE (Generic Routing Encapsulation) o IPSec (Internet Protocol Security) da una VPN di trasporto e un flusso di dati diverso dalla normale soluzione DIA, in cui il traffico raggiunge Internet direttamente.

## Prerequisiti

### Requisiti

Cisco raccomanda la conoscenza di questo argomento:

Conoscenze base di SD-WAN Policy Framework.

#### Componenti usati

Le informazioni fornite in questo documento si basano sulle seguenti versioni software e hardware:

Router vEdge

• vSmart Controller con versione software 18.3.5.

### Premesse

Il traffico VPN del servizio da vEdge2, che dovrebbe raggiungere Internet, viene inoltrato a un'altra diramazione vEdge1, utilizzando tunnel del piano dati. vEdge1 è il router in cui DIA è configurata per l'interruzione di Internet locale.

#### Esempio di rete

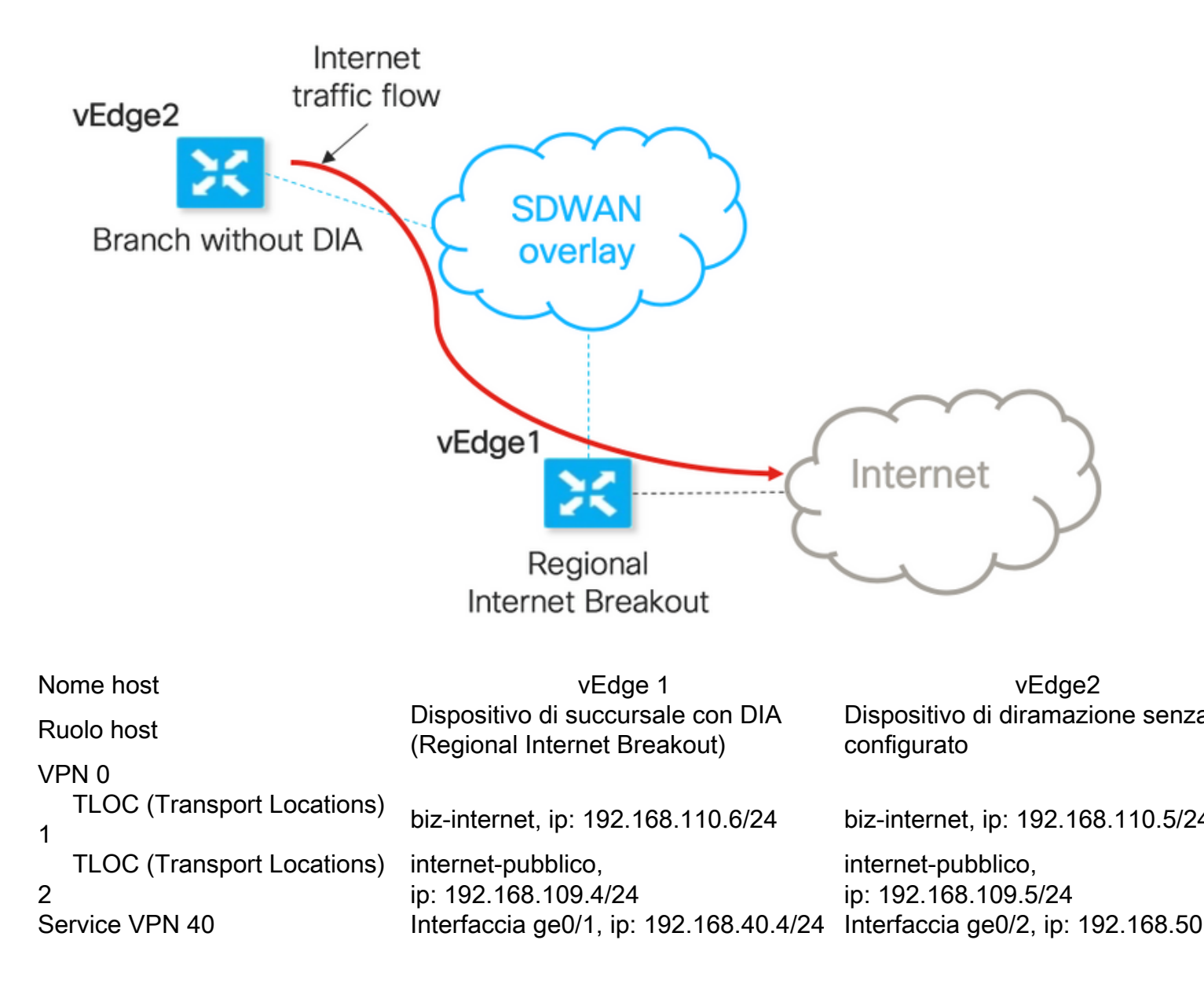

### Configurazioni

# Soluzione 1: Utilizzo centralizzato delle regole sui dati per modificare l'hop successivo.

vEdge2 dispone di un tunnel del piano dati stabilito con vEdge1 e altri siti (connettività in stile rete completa)

Per vEdge1, il comando DIA è configurato con ip route 0.0.0.0/0 vpn 0.

Configurazione delle regole dei dati centralizzate vSmart:

```
policy
data-policy DIA_vE1
 vpn-list VPN_40
  sequence 5
   match
    destination-data-prefix-list ENTERPRISE_IPs
    !
   action accept
   !
   1
   sequence 10
   action accept
    set
     next-hop 192.168.40.4
     !
    !
  1
  default-action accept
  !
 !
!
lists
 vpn-list VPN_40
  vpn 40
 1
 data-prefix-list ENTERPRISE_IPs
  ip-prefix 10.0.0/8
  ip-prefix 172.16.0.0/12 ip-prefix 192.168.0.0/16 ! apply-policy site-list SITE2 data-
policy DIA_vE1 from-service
```

vEdge2 - non richiede alcuna configurazione speciale.

Qui è possibile trovare i passi per eseguire la verifica se un criterio è stato applicato correttamente.

1. Verificare che i criteri non siano presenti in vEdge2:

```
vedge2# show policy from-vsmart
% No entries found.
```

2. Controllare la programmazione FIB (Forwarding Information Base). Deve mostrare l'assenza di route (blackhole) per la destinazione su Internet:

```
vedge2# show policy service-path vpn 40 interface ge0/2 source-ip 192.168.50.5 dest-ip
173.37.145.84 protocol 1 all
Number of possible next hops: 1
Next Hop: Blackhole
```

3. Applicare i criteri dati vSmart nella sezione **apply-policy** della configurazione vSmart o attivarli nell'interfaccia utente di vManage.

4. Verificare che vEdge2 abbia ricevuto correttamente i criteri dati da vSmart:

from-vsmart data-policy DIA\_vE1 direction from-service vpn-list VPN\_40 sequence 5 match destination-data-prefix-list ENTERPRISE\_IPs action accept sequence 10 action accept set next-hop 192.168.40.4 default-action accept from-vsmart lists vpn-list VPN\_40 vpn 40 from-vsmart lists data-prefix-list ENTERPRISE\_IPs ip-prefix 10.0.0/8 ip-prefix 172.16.0.0/12 ip-prefix 192.168.0.0/16

5. Controllare la programmazione Forwarding Information Base (FIB), che mostra possibili percorsi per la destinazione su Internet:

vedge2# show policy service-path vpn 40 interface ge0/2 source-ip 192.168.50.5 dest-ip 173.37.145.84 protocol 1 all Number of possible next hops: 4 Next Hop: IPsec Source: 192.168.110.5 12366 Destination: 192.168.110.6 12346 Color: biz-internet Next Hop: IPsec Source: 192.168.109.5 12366 Destination: 192.168.110.6 12346 Color: public-internet Next Hop: IPsec Source: 192.168.110.5 12366 Destination: 192.168.109.4 12346 Color: biz-internet Next Hop: IPsec

```
6. Confermare la raggiungibilità alla destinazione su Internet:
```

vedge2# ping vpn 40 173.37.145.84 Ping in VPN 40 PING 173.37.145.84 (173.37.145.84) 56(84) bytes of data. 64 bytes from 173.37.145.84: icmp\_seq=1 ttl=63 time=0.392 ms 64 bytes from 173.37.145.84: icmp\_seq=3 ttl=63 time=0.346 ms ^C --- 173.37.145.84 ping statistics ---2 packets transmitted, 2 received, 0% packet loss, time 2000ms rtt min/avg/max/mdev = 0.345/0.361/0.392/0.021 ms

Qui è possibile trovare i passaggi di configurazione di vEdge1.

1. Attivare Network Address Translation (NAT) sull'interfaccia di trasporto, dove DIA deve essere utilizzato:

```
vpn 0
!
interface ge0/0
description "DIA interface"
ip address 192.168.109.4/24
nat <<<<=== NAT activated for a local DIA !
2. Aggiungere la route statica ip route 0.0.0.0/0 vpn 0 in una VPN di servizio per attivare DIA:</pre>
```

```
vpn 40
interface ge0/4
ip address 192.168.40.4/24
no shutdown
!
ip route 0.0.0.0/0 vpn 0 <<<<==== Static route for DIA !
3. Verificare se RIB contiene la route NAT:</pre>
```

vedge1# show ip route vpn 40 | include nat

40 0.0.0.0/0 nat - ge0/0 - 0 - - F,S

4. Confermare che DIA funziona e possiamo vedere la sessione Internet Control Message Protocol (ICMP) a 173.37.145.84 da vEdge2 nelle traduzioni NAT

vedgel# show ip nat filter | tab

|                        |                      |       |                 | PRIVATE                       |              | PRIVATE     | PRIVATE    |            |         |   |
|------------------------|----------------------|-------|-----------------|-------------------------------|--------------|-------------|------------|------------|---------|---|
| PUBLIC P               | UBLIC                |       |                 |                               |              |             |            |            |         |   |
| NAT NAT                |                      |       |                 | SOURCE                        | PRIVATE DEST | SOURCE      | DEST       | PUBLIC SOU | JRCE    |   |
| PUBLIC DE              | ST SC                | URCE  | DEST            | FILTER                        | IDLE         | OUTBOUND    | OUTBOUND   | INBOUND    | INBOUND |   |
| VPN IFNA               | ME VPN               | PROT  | COL             | ADDRESS                       | ADDRESS      | PORT        | PORT       | ADDRESS    |         |   |
| ADDRESS                | PC                   | DRT   | PORT            | STATE                         | TIMEOUT      | PACKETS     | OCTETS     | PACKETS    | OCTETS  |   |
| DIRECTION              |                      |       |                 |                               |              |             |            |            |         |   |
|                        |                      |       |                 |                               |              |             |            |            |         | - |
|                        |                      |       |                 |                               |              |             |            |            |         | - |
|                        |                      |       |                 |                               |              |             |            |            |         |   |
| 0 ge0/0 4<br>establish | 0 icmp 1<br>ed 0:00: | 92.16 | 8.50.5<br>10 84 | 5 173.37.145.84<br>0 10 980 - | 9269 9269 19 | 2.168.109.4 | 4 173.37.1 | 45.84 9269 | 9269    |   |

**Nota:** Questa soluzione non consente di organizzare la ridondanza o la condivisione del carico con diverse uscite regionali.

Non funziona con i router IOS-XE

# Soluzione 2: Inject Argomento necessario di tipo GRE\IPSec\NAT. Route predefinito a OMP.

Al momento non è possibile ottenere la route predefinita, che punta al tunnel GRE\IPSec su vEdge1, da annunciare tramite OMP a vEdge2 (ridistribuire il protocollo OMP route NAT). Il comportamento potrebbe cambiare nelle versioni software future.

Il nostro obiettivo è creare una normale route statica predefinita (**IP route 0.0.0.0/0 <indirizzo IP dell'hop successivo>**) che potrebbe essere originata da vEdge2 (dispositivo preferito per DIA) e ulteriormente propagata tramite OMP.

Per ottenere questo risultato, viene creata una VPN fittizia su vEdge1 e viene eseguito un loop della porta fisica con il cavo. Viene creato un loop tra le porte assegnate a una VPN fittizia e la porta nella VPN desiderata che richiede una route statica predefinita. Inoltre, è possibile creare un loop solo con un'interfaccia fisica collegata allo switch con una VLAN fittizia e due sottointerfacce assegnate alle VPN corrispondenti, come mostrato nell'immagine seguente:

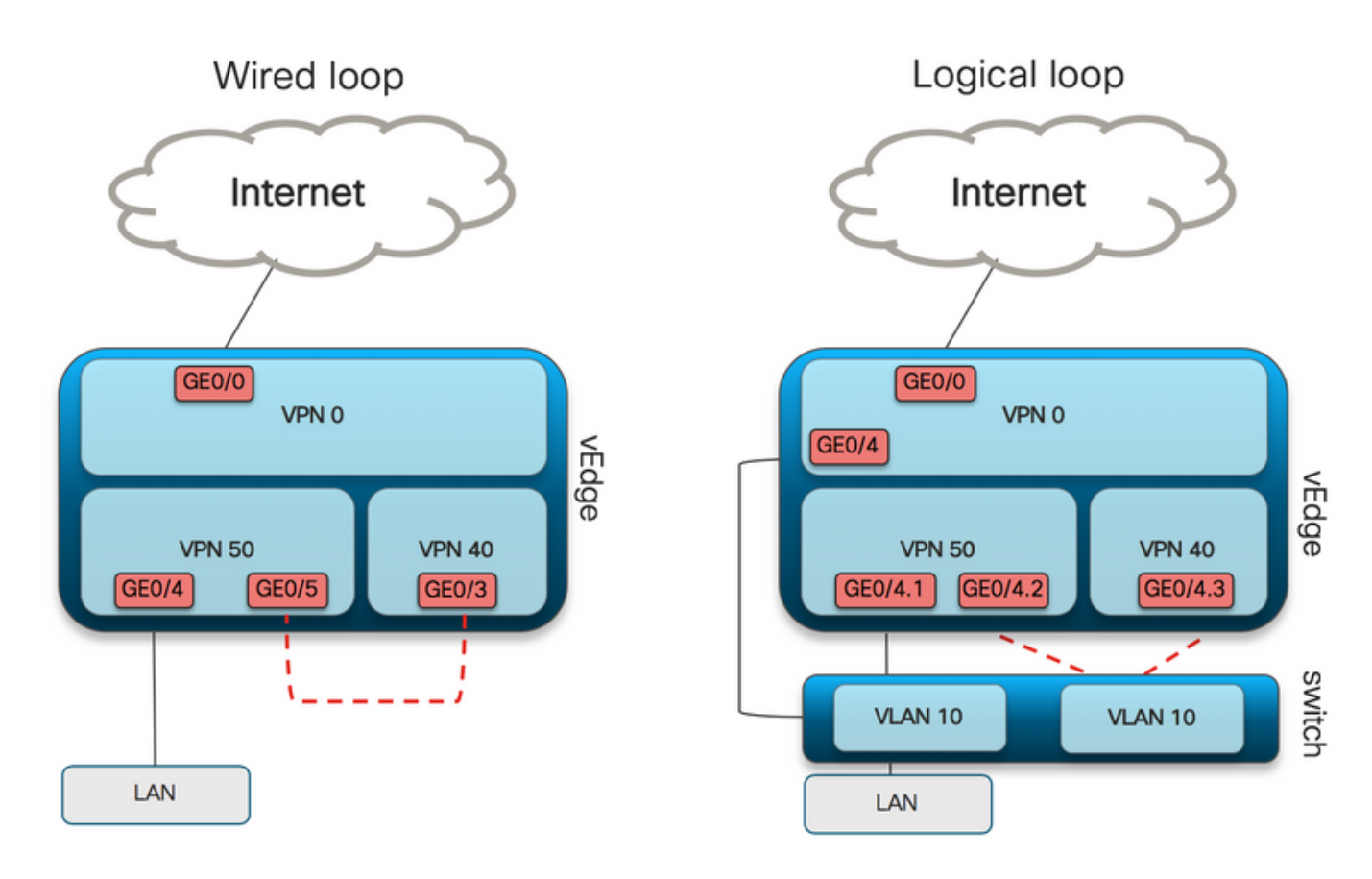

Qui è possibile trovare l'esempio di configurazione di vEdge1.

#### 1. Creare una VPN fittizia:

```
vpn 50
interface ge0/3
description DIA_for_region ip address 192.168.111.2/30 no shutdown ! ip route 0.0.0.0/0 vpn 0
<<<<==== NAT activated for a local DIA
ip route 10.0.0.0/8 192.168.111.1 <<<<==== Reverse routes, pointing to loop interface GE0/3
ip route 172.16.0.0/12 192.168.111.1
ip route 192.168.0.0/16 192.168.111.1 !
```

2. Verificare su FIB che la route DIA, che punta all'interfaccia NAT, sia stata aggiunta correttamente alla tabella di routing:

3. VPN di servizio utilizzata per scopi di produzione, in cui è configurato un percorso predefinito regolare (che OMP potrà pubblicizzare):

```
vpn 40
interface ge0/4
description CORPORATE_LAN
ip address 192.168.40.4/24
no shutdown
!
interface ge0/5
description LOOP_for_DIA ip address 192.168.111.1/30 no shutdown ! ip route 0.0.0.0/0
192.168.111.2 <<<<=== Default route, pointing to loop interface GE0/5 omp advertise connected
advertise static ! !
```

4. Verificare che il RIB non presenti una route predefinita che punta all'interfaccia del loop:

vedge1# show ip route vpn 40 | include 0.0.0.0
40 0.0.0/0 static - ge0/5 192.168.111.2 - - - - F,S
5. Verificare che vEdge1 abbia annunciato il ciclo di lavorazione predefinito tramite OMP:

vedge1# show omp routes detail  $\mid$  exclude not  $\!\!\!\!\!\!\!\!\!\!\!\!\!\!\!\!\!\!\!\!\!\!\!\!\!\!\!\!$  set

\_\_\_\_\_

6. vEdge2 non richiede alcuna configurazione. Il percorso predefinito viene ricevuto tramite OMP, che punta a vEdge1

vedge2# show ip route vpn 40 | include 0.0.0.0
40 0.0.0.0/0 omp - - - 192.168.30.4 public-internet ipsec F,S
7. Confermare la raggiungibilità a 173.37.145.84:

vedge2# ping vpn 40 173.37.145.84 Ping in VPN 40 PING 173.37.145.84 (173.37.145.84) 56(84) bytes of data. 64 bytes from 173.37.145.84: icmp\_seq=2 ttl=62 time=0.518 ms 64 bytes from 173.37.145.84: icmp\_seq=5 ttl=62 time=0.604 ms ^C --- 192.168.109.5 ping statistics ---2 packets transmitted, 2 received, 0% packet loss, time 3999ms rtt min/avg/max/mdev = 0.518/0.563/0.604/0.032 ms

**Nota:** Questa soluzione consente di organizzare la ridondanza o la condivisione del carico con diverse uscite regionali.

Non funziona con i router IOS-XE

# Soluzione 3: Immettere la route predefinita per OMP quando si utilizzano i criteri dati centralizzati per DIA.

Quando si utilizzano i criteri dei dati centralizzati per il DIA locale, il modo possibile per inserire il percorso predefinito, punta a un dispositivo regionale con DIA che è l'uso di questo percorso statico predefinito: **ip route 0.0.0.0/0 Null0**.

A causa del flusso di pacchetti interno, il traffico che arriva dalle filiali raggiunge DIA grazie ai criteri dati e non raggiunge mai la route verso Null0. Come si può vedere qui, la ricerca dell'hop successivo avviene solo dopo una distribuzione dei criteri.

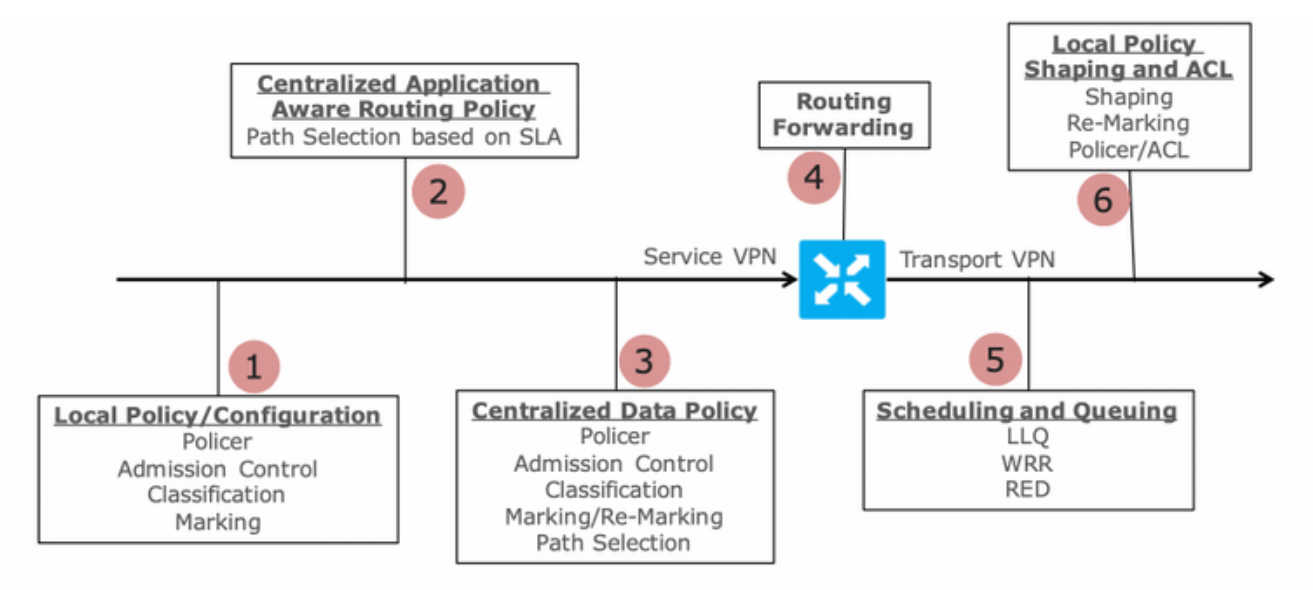

Packet Flow through the vEdge Router (from service interface to WAN/Transport interface)

vEdge2 dispone di un tunnel del piano dati stabilito con vEdge1 e altri siti (connettività in stile a maglia completa). Non richiede alcuna configurazione speciale.

vEdge1 dispone di DIA configurato con criteri di gestione dei dati centralizzati.

Qui è possibile trovare i passaggi di configurazione di vEdge1.

1. Attivare Network Address Translation (NAT) sull'interfaccia di trasporto, dove DIA deve essere utilizzato:

```
vpn 0
!
interface ge0/0
description "DIA interface"
ip address 192.168.109.4/24
nat <<<<==== NAT activated for a local DIA !</pre>
```

2. Aggiungere la route statica **ip route 0.0.0.0/0 null0** in una VPN del servizio per annunciare il valore predefinito alle diramazioni:

3. Verificare se RIB contiene il ciclo di lavorazione predefinito:

vedge1# show ip route vpn 40 | include 0.0.0.0
40 0.0.0.0/0 static - - 0 - - B,F,S
4. Verificare che vEdge1 abbia annunciato la route predefinita tramite OMP:

vedge1# show omp routes detail | exclude not\ set

\_\_\_\_\_

5. Verificare che il criterio non sia presente in vEdge1 e che DIA non sia abilitato:

vedge1# show policy from-vsmart
% No entries found.

6. Controllare la programmazione FIB (Forwarding Information Base). Dovrebbe mostrare l'assenza route (Blackhole) per la destinazione su Internet perché DIA non è abilitato:

vedgel# show policy service-path vpn 40 interface ge0/2 source-ip 192.168.40.4 dest-ip 173.37.145.84 protocol 1 all Number of possible next hops: 1 Next Hop: Blackhole Configurazione centralizzata delle regole dei dati vSmart per DIA:

```
policy
data-policy DIA_vE1
  vpn-list VPN_40
   sequence 5
   match
    destination-data-prefix-list ENTERPRISE_IPs
   action accept
   sequence 10
   action accept
                             <<<==== NAT reference for a DIA default-action accept lists
    nat-use vpn0
vpn-list VPN_40 vpn 40 data-prefix-list ENTERPRISE_IPs ip-prefix 10.0.0.0/8
                                                                                     ip-prefix
172.16.0.0/12 ip-prefix 192.168.0.0/16
site-list SITE1
site-id 1001 apply-policy site-list SITE1 <<<<==== policy applied to vEdge1 data-policy DIA_vE1
from-service
```

Applicare i criteri dati vSmart nella sezione **apply-policy** della configurazione vSmart o attivarli nell'interfaccia utente di vManage.

7. Verificare che vEdge1 abbia ricevuto correttamente i criteri dati da vSmart:

```
vedgel# show policy from-vsmart
from-vsmart data-policy DIA_vE1
direction from-service
vpn-list VPN_40
sequence 5
match
   destination-data-prefix-list ENTERPRISE_IPs
   action accept
   sequence 10
   action accept
nat-use vpn0 default-action accept from-vsmart lists vpn-list VPN_40 vpn 40 from-vsmart lists
data-prefix-list ENTERPRISE_IPs ip-prefix 10.0.0.0/8 ip-prefix 172.16.0.0/12 ip-prefix
192.168.0.0/16
```

8. Controllare la programmazione Forwarding Information Base (FIB), che mostra possibili route

vedgel# show policy service-path vpn 40 interface ge0/2 source-ip 192.168.40.4 dest-ip 173.37.145.84 protocol 1 all Number of possible next hops: 1 Next Hop: Remote Remote IP:173.37.145.84, Interface ge0/0 Index: 4 9. Confermare la raggiungibilità alla destinazione su Internet:

```
vedgel# ping vpn 40 173.37.145.84
Ping in VPN 40
PING 173.37.145.84 (173.37.145.84) 56(84) bytes of data.
64 bytes from 173.37.145.84: icmp_seq=1 ttl=63 time=0.192 ms
64 bytes from 173.37.145.84: icmp_seq=3 ttl=63 time=0.246 ms
64 bytes from 173.37.145.84: icmp_seq=3 ttl=63 time=0.236 ms ^C --- 173.37.145.84 ping
statistics --- 3 packets transmitted, 3 received, 0% packet loss, time 2000ms rtt
min/avg/max/mdev = 0.245/0.221/0.192/0.021 ms
Passaggi verifica vEdge2:
```

1. Confermare che la route predefinita è stata ricevuta e installata correttamente in RIB:

vedge2# show policy service-path vpn 40 interface ge0/2 source-ip 192.168.50.5 dest-ip 173.37.145.84 protocol 1 all Number of possible next hops: 4 Next Hop: IPsec Source: 192.168.110.5 12366 Destination: 192.168.110.6 12346 Color: biz-internet Next Hop: IPsec Source: 192.168.109.5 12366 Destination: 192.168.110.6 12346 Color: public-internet Next Hop: IPsec Source: 192.168.110.5 12366 Destination: 192.168.109.4 12346 Color: biz-internet Next Hop: IPsec Source: 192.168.110.5 12366 Destination: 192.168.109.4 12346 Color: biz-internet

3. Confermare la raggiungibilità alla destinazione su Internet:

vedge2# ping vpn 40 173.37.145.84 Ping in VPN 40 PING 173.37.145.84 (173.37.145.84) 56(84) bytes of data. 64 bytes from 173.37.145.84: icmp\_seq=1 ttl=63 time=0.382 ms 64 bytes from 173.37.145.84: icmp\_seq=1 ttl=63 time=0.392 ms 64 bytes from 173.37.145.84: icmp\_seq=3 ttl=63 time=0.346 ms ^C --- 173.37.145.84 ping statistics --- 3 packets transmitted, 3 received, 0% packet loss, time 2000ms rtt min/avg/max/mdev = 0.392/0.361/0.346/0.023 ms 4. Confermare che DIA funziona e possiamo vedere la sessione Internet Control Message Protocol (ICMP) a 173.37.145.84 da vEdge2 nelle traduzioni NAT

|                |                     |                |                |                 | PRIVATE                          |           |     | PRIVATE    | PRIVATE  |             |         |
|----------------|---------------------|----------------|----------------|-----------------|----------------------------------|-----------|-----|------------|----------|-------------|---------|
| PUBLI          | C PUBL              | IC             |                |                 |                                  |           |     |            |          |             |         |
| NAT            | NAT                 |                |                |                 | SOURCE                           | PRIVATE D | EST | SOURCE     | DEST     | PUBLIC SOU  | JRCE    |
| PUBLI          | C DEST              | SO             | URCE           | DEST            | FILTER                           | IDLE      |     | OUTBOUND   | OUTBOUND | INBOUND     | INBOUND |
| VPN            | IFNAME              | VPN            | PROT           | OCOL            | ADDRESS                          | ADDRESS   |     | PORT       | PORT     | ADDRESS     |         |
| ADDRE          | ISS                 | PO             | RT             | PORT            | STATE                            | TIMEOUT   |     | PACKETS    | OCTETS   | PACKETS     | OCTETS  |
| DIREC          | CTION               |                |                |                 |                                  |           |     |            |          |             |         |
|                |                     |                |                |                 |                                  |           |     |            |          |             |         |
|                |                     |                |                |                 |                                  |           |     |            |          |             |         |
|                | -                   |                |                |                 |                                  |           |     |            |          |             |         |
| 0 geC<br>estab | )/0 40 i<br>olished | cmp 1<br>0:00: | 92.16<br>00:04 | 8.50.5<br>18 14 | 5 173.37.145.84<br>440 18 1580 - | 9175 9175 | 192 | .168.109.4 | 173.37.  | 145.84 9175 | 9175    |

**Nota:** Questa soluzione consente di organizzare la ridondanza o la condivisione del carico con diverse uscite regionali.

Non funziona con i router IOS-XE

# Soluzione 4: Inserire il percorso predefinito per OMP quando viene utilizzato DIA locale.

Questa soluzione può essere utilizzata sia per i router SD-WAN basati su IOS-XE che Viptela OS.

In breve, in questa soluzione, una route predefinita per DIA (0.0.0/0 Null0) viene suddivisa in due sottoreti 0.0.0.0/1 e 128.0.0.0/1 che puntano a Null0. Questa operazione viene eseguita per evitare la sovrapposizione di una route predefinita che deve essere annunciata alle diramazioni e la route predefinita, utilizzata per DIA locale. Nelle route IOS-XE utilizzate per DIA, la distanza amministrativa (AD) è uguale a 6, mentre AD con valore statico predefinito è 1. Il vantaggio della soluzione è la possibilità di utilizzare lo schema di ridondanza quando il DIA regionale è configurato in due posizioni diverse.

#### 1. Attivare NAT su un'interfaccia di trasporto

| CONFIGURATION   TEMPL          | ATES         |     |      |         |     |
|--------------------------------|--------------|-----|------|---------|-----|
| Device Feature                 |              |     |      |         |     |
| Feature Template > VPN Interfa | ace Ethernet |     |      |         |     |
| <b>Basic Configuration</b>     | Tunnel       | NAT | VRRP | ACL/QoS | ARP |
|                                |              |     |      |         |     |
|                                |              |     |      |         |     |
| NAI                            |              |     |      |         |     |
| NAT                            |              |     | ۰    | On Off  |     |

2. In un modello di funzionalità per una VPN di servizio, in cui dovrebbe essere utilizzata la funzione DIA, aggiungere le seguenti route IPv4 statiche:

- 0.0.0.0/1 e 128.0.0.0/1 che puntano a VPN. Queste route vengono utilizzate per DIA

- 0.0.0.0/0 che punta a Null 0. Questa route viene utilizzata per la pubblicità tramite OMP alle filiali

#### (simile alla soluzione 3)

| ice Featu              | ire          |                     |               |            |                       |         |           |                                           |                               |  |
|------------------------|--------------|---------------------|---------------|------------|-----------------------|---------|-----------|-------------------------------------------|-------------------------------|--|
| ure Template           | > VPN        |                     |               |            |                       |         |           |                                           |                               |  |
| Basic Config           | juration     | DNS                 | Advertise OMP | IPv4 Route | IPv6 Route            | Service | GRE Route | IPSEC Route                               |                               |  |
|                        |              |                     |               |            |                       |         |           |                                           |                               |  |
|                        |              |                     |               |            |                       |         |           |                                           |                               |  |
| IPv4 ROUTE             |              |                     |               |            |                       |         |           |                                           |                               |  |
| IPv4 ROUTE             | E            |                     |               |            |                       |         |           |                                           |                               |  |
| IPv4 ROUTE             | =            |                     |               |            |                       |         |           |                                           |                               |  |
| IPv4 ROUTE<br>Optional | E<br>Prefix  |                     |               |            | Gateway               |         |           | Selected Gate                             | way Configuration             |  |
| Optional               | Prefix       | .0.0/1              |               |            | Gateway<br>VPN        |         |           | Selected Gate<br>Enable VPN               | way Configuration             |  |
| Optional               | E Prefix 0.0 | .0.0/1<br>8.0.0.0/1 |               |            | Gateway<br>VPN<br>VPN |         |           | Selected Gate<br>Enable VPN<br>Enable VPN | way Configuration<br>On<br>On |  |

3. Verificare che le route siano state aggiunte correttamente al RIB:

Gateway of last resort is 0.0.0.0 to network 0.0.0.0

4. Verificare che DIA funzioni correttamente localmente:

cedge3#show ip route vrf 40

cedge1#ping vrf 40 173.37.145.84
Type escape sequence to abort.
Sending 5, 100-byte ICMP Echos to 173.37.145.84, timeout is 2 seconds:
!!!!!
Success rate is 100 percent (5/5), round-trip min/avg/max = 1/2/10 ms
5. Verificare che la route predefinita sia stata annunciata a una filiale e installata in RIB

```
Routing Table: 40
Codes: L - local, C - connected, S - static, R - RIP, M - mobile, B - BGP, D - EIGRP, EX - EIGRP
external, O - OSPF, IA - OSPF inter area
        N1 - OSPF NSSA external type 1, N2 - OSPF NSSA external type 2, E1 - OSPF external type
1, E2 - OSPF external type 2, m - OMP
        n - NAT, Ni - NAT inside, No - NAT outside, Nd - NAT DIA, i - IS-IS, su - IS-IS summary,
L1 - IS-IS level-1, L2 - IS-IS level-2
        ia - IS-IS inter area, * - candidate default, U - per-user static route, o - ODR, P -
periodic downloaded static route, H - NHRP, 1 - LISP
        a - application route, + - replicated route, % - next hop override, p - overrides from
PfR
```

Gateway of last resort is 192.168.30.204 to network 0.0.0.0

m\* 0.0.0.0/0 [251/0] via 192.168.30.204, 00:02:45 <<<<==== Default route that advertised via OMP 192.40.1.0/32 is subnetted, 1 subnets m 192.40.11.1 [251/0] via 192.168.30.204, 00:02:45 192.40.13.0/32 is subnetted, 1 subnets C 192.40.13.1 is directly connected, Loopback40 6 Verificare che DIA funzioni correttamente localmente:

6. Verificare che DIA funzioni correttamente localmente:

cedge3#ping vrf 40 173.37.145.84
Type escape sequence to abort.
Sending 5, 100-byte ICMP Echos to 173.37.145.84, timeout is 2 seconds:
!!!!!
Success rate is 100 percent (5/5), round-trip min/avg/max = 1/2/10 ms
7. Controllare sul router DIA regionale la traduzione NAT riuscita.

cedgel#show ip nat translationsOutside localOutside globalProInside globalInside localOutside localOutside globalicmp192.168.109.204:1192.40.13.1:1173.37.145.84:1173.37.145.84:1Total number of translations: 1111

**Nota:** Questa soluzione consente di organizzare la ridondanza o la condivisione del carico con diverse uscite regionali.

Nota: <u>CSCvr72329 - richiesta di miglioramento "Ridistribuzione route NAT a OMP"</u>

### Informazioni correlate

- Criteri dati centralizzati
- Configurazione dei criteri dati centralizzati
- Esempi di configurazione dei criteri dati centralizzati
- Protocollo di routing OMP
- Configurazione di OMP